## GUIDA PER I RESPONSABILI ALLA PROCEDURA PER L'ACCESSO AL TELELAVORO

I Responsabili accedono alla procedura tramite il link: https://apps.unimi.it/web/domandatelelavoro/backoffice/dashboard All'inserimento delle proprie credenziali si accede alla schermata sotto riportata, nella quale sono visualizzate le domande da esaminare:

| Bando Telelavoro 2023/2025 Bando Telelav |             |               |                      |                      |   |                             |   |          |
|------------------------------------------|-------------|---------------|----------------------|----------------------|---|-----------------------------|---|----------|
| Domande da esaminare 2                   | Domande gia | à esaminate 3 |                      |                      |   |                             |   |          |
| Richiedente                              | ÷           | Mail          | Data creazione       | Data ultima modifica | ÷ | Stato                       | ÷ | Azioni   |
|                                          |             |               | 12/10/2023, 09:00:18 | 12/10/2023, 09:08:44 |   | Valutazione piano di lavoro |   | <u> </u> |
|                                          |             |               | 11/10/2023, 09:36:44 | 11/10/2023, 10:11:02 |   | Valutazione piano di lavoro |   | <u> </u> |
|                                          |             |               |                      |                      |   |                             |   | 1        |

È possibile visualizzare lo stato di validazione della domanda, cliccando sull'icona indicata dalla freccia.

## Per visualizzare il Piano di Telelavoro del dipendente richiedente, cliccare sull'icona della matita

| Dipendente                                                               |
|--------------------------------------------------------------------------|
| Struttura di Appartenenza<br>Ufficio Gestione Presenze                   |
| Durata Piano di Telelavoro (espresso in mesi,minimo 6, massimo 24)<br>10 |
| Obiettivi generali del piano                                             |
| Dettaglio delle attività                                                 |
| Programmi informatici utilizzati                                         |
| Strumentazione informatica<br>pc                                         |
| Numero di rientri mensili (minimo 4 massimo 8)<br>5                      |
| Fasce di contattabilità<br>10 - 14                                       |
| Strumenti di contattabilità<br>Microsoft Teams                           |
| Precedente Successivo                                                    |

0

Per convalidare o respingere con motivazione la domanda cliccare sul tasto "successivo".

| Durata Piano di Telelavoro (espresso in mesi,minimo 6, massimo 24) |                                                 |  |  |  |  |  |  |  |
|--------------------------------------------------------------------|-------------------------------------------------|--|--|--|--|--|--|--|
| 10                                                                 | Azioni disponibili X                            |  |  |  |  |  |  |  |
| Obiettivi generali del piano                                       | * Motivazione: Convalido il piano di telelavoro |  |  |  |  |  |  |  |
| Dettaglio delle attività                                           | Non convalido il piano di telelavoro            |  |  |  |  |  |  |  |
| Programmi informatici utilizzati                                   |                                                 |  |  |  |  |  |  |  |
| Strumentazione informatica<br>pc                                   |                                                 |  |  |  |  |  |  |  |
| Numero di rientri mensili (minimo 4 massimo 8)<br>5                |                                                 |  |  |  |  |  |  |  |
| Fasce di contattabilità<br>10 - 14                                 |                                                 |  |  |  |  |  |  |  |
| Strumenti di contattabilità<br>Microsoft Teams                     |                                                 |  |  |  |  |  |  |  |

In caso di "convalida il piano di telelavoro", la domanda passa all'attenzione del/della Responsabile di livello superiore (ove presente).

In caso di "non convalido il piano di telelavoro", la domanda passa all'attenzione del/della Responsabile di livello superiore (ove presente) che può a sua volta convalidare o meno il piano.

In entrambi i casi le richieste sono poi prese in carico dall'Ufficio Gestione Presenze e verificate dalla Commissione di valutazione.